## Buchung des TUI Zug zum Flug-Ticket im Air Cruiser über Viator Group GmbH

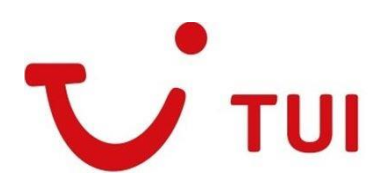

Der Air Cruiser ermöglicht es allen TUI Ticket Shop Agenturen online und in nur wenigen Schritten Tarife und Verfügbarkeiten zu erfragen sowie Buchungen vorzunehmen. Sie können ganz einfach Netto-, Nego-, IATA- und Lowcost-Tarife verkaufen. Zusätzlich bieten wir Ihnen nun auch Zugriff auf das Zug zum Flug-Angebot.

Für die Buchung der Bahnfahrkarten zu Ihrem bestehenden TUI Ticket Shop-Flug ist es zunächst notwendig, eine bestehende Buchung mit ausgestelltem Flugticket über das Self Service-Tool einzulesen. Im Anschluss kann für die Reisenden in wenige Schritten ein Voucher gebucht werden, welcher anschließend über die Website der Deutschen Bahn in eine gültige Fahrkarte umgetauscht wird. Die Abrechnung erfolgt dabei bequem über Ihre Agentur. Einer stress- und staufreien Anreise Ihrer Kunden zu jedem deutschen Abflughafen (sowie Basel und Salzburg) steht somit nichts mehr im Wege.

Zur Verdeutlichung des Buchungsprozesses finden Sie im Folgenden eine Schritt-für-Schritt Anleitung:

## 1. Einlesen der bestehenden Buchung über den Self Service-Bereich

Bitte lesen Sie Ihre bestehende Buchung im Self Service-Bereich des TUI Ticket Shop-Air Cruiser ein. Sofern Sie die Flugbuchung bereits im Air Cruiser getätigt haben, finden Sie diese unter Buchungsübersicht.

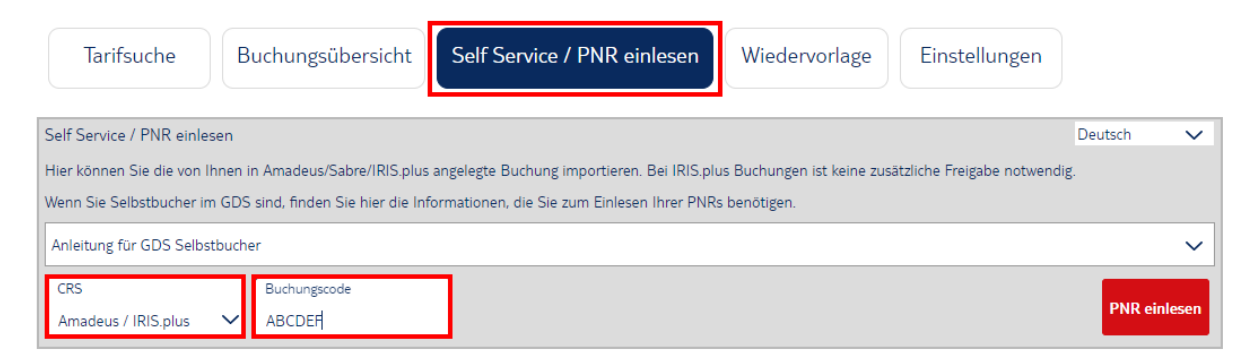

## 2. Buchungsprozess der Zug zum Flug-Voucher

Nach dem erfolgreichen Einlesen der Reservierung finden Sie unter "Buchungsübersicht" eine detaillierte Darstellung des Vorgangs. Mit Auswahl der Schaltfläche "Zug zum Flug" links unten starten Sie den Buchungsprozess für die gewünschten Bahnzu- und abbringer.

| Deisenlag DDE     | 🖌 🖌 Buchungsü   | ibersicht |       |                    |            |                 |             |               |            | D         | eutsch             | ~          |
|-------------------|-----------------|-----------|-------|--------------------|------------|-----------------|-------------|---------------|------------|-----------|--------------------|------------|
| Reisepian-PDF     | Ruchungconsid   |           |       |                    |            |                 |             |               |            |           |                    |            |
| estätigungs-PDF   | Duchungsansici  |           | ·ŲD   |                    |            |                 |             |               |            | Buchu     | ng neu             | laden      |
| platzreservierung | Airline Locator | FR/N      | NQZ   | FA                 |            |                 |             |               |            |           |                    |            |
| Sonderessen       | Tarifart        | Low (     | Cost  |                    |            |                 |             |               |            |           |                    |            |
| nucressen         | Zahlungsart     | Kredi     | tkarl | enzahlung über BS  | SP (Belast | tung erfolgt du | irch Airlin | e)            |            |           |                    |            |
| egernummer        |                 |           |       |                    |            |                 |             |               |            |           |                    |            |
| SSR/OSI           | Reiseplan       |           |       |                    |            |                 |             |               |            |           |                    |            |
| Of Identification | Gesellschaft    | FlugNr    | KI    | Reise              |            | Equip           | Status      | Service       | Datum      | Ab        | An                 | Gepäck     |
| A -Daten /        | Rvanair (FR)    | 3633      | w     | Bremen (BRE) -     |            | 7M8             | нк          | Economy       | DL 10.09   | 10.05     | 10.30              |            |
| agierdaten        |                 | 5-55      |       | London Stansted (  | (STN)      |                 | Poisoda     | uor 1h 25 m   | in         |           |                    |            |
| Kontaktdaten      |                 |           |       | London Characteria | CTN        |                 | Reiseua     | uer: 111 25 m |            |           |                    |            |
|                   | Ryanair (FR)    | 3634      | W     | Bremen (BRE)       | (STN) -    | 7M8             | HK          | Economy       | DI, 17.09. | 07:15     | 09:35              |            |
| he Leistungen     |                 |           |       |                    |            |                 | Reiseda     | uer: 1h 20 m  | in         |           |                    |            |
| Upsell            | Passagierdaten  |           |       |                    |            |                 |             |               |            |           |                    |            |
| ermittlung        | Titel           | Nachnan   | ne    | Vorname            | Тур        | Р               | reis ohne   | Steuern       | Steuer     | n         |                    |            |
| terrat England    | MRS             | RASTOS    |       | GRETA              | ADT        |                 | 18          | 6.98 EUR      | 6.00 EU    | R         |                    | 192.98 EUF |
| sart andern       |                 | © Sitzplä | tze   |                    |            |                 |             |               |            |           |                    |            |
| Rules             | Vermittlungsen  | tgelt     |       |                    |            |                 |             |               |            |           |                    | 20.00 EUF  |
| Stornieren        | Gesamt          |           |       |                    |            |                 |             |               |            |           | 2                  | 12.98 EUP  |
|                   |                 |           |       |                    |            |                 |             |               |            |           |                    |            |
| edervorlage       | Ticketnummern   |           |       |                    |            | Manager         |             |               |            | Thebaster |                    |            |
| ed Ownership      | Nachname        |           |       |                    |            | Vorname         |             |               |            | licketn   | ummeri             | n          |
| estellung         | RASTOS          |           |       |                    |            | GREIA           |             |               |            | 405-24    | 0532962<br>055784/ | 15         |
| Destending        | /               |           |       |                    |            |                 |             |               |            | 405-64    | 0557844            | 4          |
| sebestimmungen    |                 |           |       |                    |            |                 |             |               |            |           |                    |            |
|                   |                 |           |       |                    |            |                 |             |               |            |           |                    |            |
| ment History      | \$ TST :        | ISM RLR   |       | -                  |            | _               |             |               |            |           |                    |            |

Es erscheint nun eine Übersicht der gebuchten Reisenden. An dieser Stelle ist eine erneute Eingabe aller Geburtsdaten erforderlich. Mit Hilfe der Geburtsdaten erkennt das System, ob eine Bahnfahrkarte notwendig ist oder nicht. Für Babys oder kleinere Kinder bis zu einem Alter von unter sechs Jahren ist keine Fahrkarte erforderlich.

| Zug zum Flu                                                   | ag TUYPQD                                                    |                                                                                    |                                                                   |                                                                        |                                                                   |                                                                                                    |                                 |                                                 |                                      |                    |
|---------------------------------------------------------------|--------------------------------------------------------------|------------------------------------------------------------------------------------|-------------------------------------------------------------------|------------------------------------------------------------------------|-------------------------------------------------------------------|----------------------------------------------------------------------------------------------------|---------------------------------|-------------------------------------------------|--------------------------------------|--------------------|
| Wenn Zug zu<br>Sie, dass hie<br>Die Kosten f<br>57,00 für die | um Flug gew<br>r nur Vouche<br>ür das Zug z<br>e einfache Fa | ünscht ist, wählen<br>er erzeugt werden,<br>um Flug betragen<br>ıhrt sowie € 114,0 | Sie bitte für<br>, diese müsse<br>in der 2. Kla<br>10 für Hin- ur | die entspreche<br>en vor Fahrtant<br>sse pro Person<br>nd Rückfahrt be | enden Passagie<br>ritt in Bahnticl<br>€ 37,00 für di<br>erechnet. | ere die Klasse aus. Für alle Kinder<br>kets umgewandelt werden.<br>e einfache Fahrt sowie € 74,00 fü | unter 6 Jahre<br>ùr Hin- und Rü | wird kein Bahnticket<br>ckfahrt. In der 1. Klas | benötigt. Bitte b<br>se werden pro P | eachten<br>erson € |
| Typ Na                                                        | me                                                           |                                                                                    |                                                                   |                                                                        |                                                                   | Geburtsdatum                                                                                         | Hin                             | reise                                           | Rückreise                            |                    |
| ADT RAS                                                       | STOS, GRET                                                   | A                                                                                  |                                                                   |                                                                        |                                                                   | Geburtsdatum (Format: tt.mm.jjjj)<br>08.11.1988                                                      | Hi<br>ke                        | inreise<br>eine Bahnticket∨                     | Rückreise<br>keine Bahnti            | cket 🗸             |
|                                                               |                                                              |                                                                                    |                                                                   |                                                                        |                                                                   |                                                                                                    |                                 |                                                 | Voucher                              | rs buchen          |
| Hier sind alle<br>Bahnseite w                                 | e bereits geb<br>eitergeleitet.                              | ouchten Voucher a                                                                  | ufgelistet. Ur                                                    | m für einen Vou                                                        | ıcher das Bahı                                                    | nticket zu generieren, klicken Sie b                                                                 | bitte auf den L                 | ink hinter dem Vouch                            | er. Sie werden d                     | ann zur            |
| Richtung                                                      | Airport                                                      | Klasse                                                                             | Titel                                                             | Nachname                                                               | Vorname                                                           | Voucher                                                                                              | Status                          | stornierbar bis                                 | ı                                    | _ink               |
| Hinreise                                                      | BRE                                                          | 2. Klasse 🗸                                                                        | MRS                                                               | RASTOS                                                                 | GRETA                                                             | TUIEWG5EJRLC3KMX5K                                                                                   | aktiv                           | 2024-09-09 00:00                                | :00.0 <u>l</u>                       | <u>.ink</u>        |
| Rückreise                                                     | BRE                                                          | 1. Klasse 🗸                                                                        | MRS                                                               | RASTOS                                                                 | GRETA                                                             | TUIEL9L3ME6HS2UHGW                                                                                   | aktiv                           | 2024-09-16 00:00                                | :00.0 <u>l</u>                       | <u>_ink</u>        |
|                                                               |                                                              |                                                                                    |                                                                   |                                                                        |                                                                   |                                                                                                    |                                 | Zurück                                          | wählte Voucher s                     | stornieren         |

Im nächsten Schritt erfolgt der Auswahl der gewünschte Reiseklasse auf der Hin- und Rückreise. Die 1. oder 2. Klasse ist dabei für alle Reisenden individuell auswählbar.

| Zug zur                                   | n Flug TUYPQD                                                                                                    |                                                                                                    |                                                           |                                                       |
|-------------------------------------------|----------------------------------------------------------------------------------------------------|----------------------------------------------------------------------------------------------------|-----------------------------------------------------------|-------------------------------------------------------|
| Wenn Z<br>Sie, das<br>Die Kos<br>57,00 fü | ug zum Flug gewünscht ist, wählen Sie bitte für die entsprechenden Passagi<br>s hier nur Voucher erzeugt werden, diese müssen vor Fahrtantritt in Bahntic<br>ten für das Zug zum Flug betragen in der 2. Klasse pro Person € 37,00 für d<br>ir die einfache Fahrt sowie € 114,00 für Hin- und Rückfahrt berechnet. | ere die Klasse aus. Für alle Kinder unter 6 .<br>kets umgewandelt werden.<br>ie einfache Fahrt sowie € 74,00 für Hin- ur | Jahre wird kein Bahnticke<br>nd Rückfahrt. In der 1. Kla  | t benötigt. Bitte beachten<br>sse werden pro Person € |
| Тур                                       | Name                                                                                                    | Geburtsdatum                                                                                                    | Hinreise                                                  | Rückreise                                             |
| ADT                                       |                                                                                                    | Geburtsdatum (Format: tt.mm.jjjj)                                                                                        | Hinreise                                                  | Rückreise                                             |
| ADT                                       | KASIOS, GREIA                                                                                                    | 08.11.1988                                                                                                    | keine Bahnticket ${ullet}$                                | keine Bahnticket ${ullet}$                            |
|                                           |                                                                                                    |                                                                                                    | keine Bahnticket                                          |                                                       |
|                                           |                                                                                                    |                                                                                                    | 1. Klasse                                                 | Vouchers buchen                                       |
|                                           |                                                                                                    |                                                                                                    | 2. Klasse                                                 |                                                       |
|                                           |                                                                                                    |                                                                                                    | ·                                                         |                                                       |
| Zug zur                                   | n Flug TUYPQD                                                                                                    |                                                                                                    |                                                           |                                                       |
| Wenn Z<br>Sie, das<br>Die Kos<br>57,00 fü | ug zum Flug gewünscht ist, wählen Sie bitte für die entsprechenden Passagi<br>s hier nur Voucher erzeugt werden, diese müssen vor Fahrtantritt in Bahntic<br>ten für das Zug zum Flug betragen in der 2. Klasse pro Person € 37,00 für d<br>ir die einfache Fahrt sowie € 114,00 für Hin- und Rückfahrt berechnet. | ere die Klasse aus. Für alle Kinder unter 6 J<br>kets umgewandelt werden.<br>ie einfache Fahrt sowie € 74,00 für Hin- ur | lahre wird kein Bahntickei<br>nd Rückfahrt. In der 1. Kla | t benötigt. Bitte beachten<br>sse werden pro Person € |
| Тур                                       | Name                                                                                                    | Geburtsdatum                                                                                                    | Hinreise                                                  | Rückreise                                             |
| ADT                                       |                                                                                                    | Geburtsdatum (Format: tt.mm.jjjj)                                                                                        | Hinreise                                                  | Rückreise                                             |
| ADT                                       | KASIUS, GREIA                                                                                                    | 08.11.1988                                                                                                    | 2. Klasse 🗸                                               | 1. Klasse 🗸 🗸                                         |
|                                           |                                                                                                    |                                                                                                    |                                                           | Vouchers buchen                                       |

Nach erfolgter Auswahl der gewünschten Reiseklassen klicken Sie nun bitte auf die dunkelblaue Schaltfläche "Vouchers buchen".

| Zug zu                               | im Flug TUYPQD                                                                                                    |                                                                                                    |                                         |                           |                                       |                    |
|--------------------------------------|----------------------------------------------------------------------------------------------------|----------------------------------------------------------------------------------------------------|-----------------------------------------|---------------------------|---------------------------------------|--------------------|
| Wenn<br>Sie, da<br>Die Ko<br>57,00 f | Zug zum Flug gewünscht ist, wählen Sie bitte für die entsprechenden Passag<br>ss hier nur Voucher erzeugt werden, diese müssen vor Fahrtantritt in Bahnt<br>sten für das Zug zum Flug betragen in der 2. Klasse pro Person € 37,00 für<br>für die einfache Fahrt sowie € 114,00 für Hin- und Rückfahrt berechnet. | giere die Klasse aus. Für alle Kinder unter 6<br>ickets umgewandelt werden.<br>die einfache Fahrt sowie € 74,00 für Hin- u | Jahre wird kein B<br>nd Rückfahrt. In c | ahnticket<br>der 1. Klass | benötigt. Bitte b<br>se werden pro Pe | eachten<br>erson € |
| Тур                                  | Name                                                                                                    | Geburtsdatum                                                                                                    | Hinreise                                |                           | Rückreise                             |                    |
| ADT                                  |                                                                                                    | Geburtsdatum (Format: tt.mm.jjjj)                                                                                          | Hinreise                                |                           | Rückreise                             |                    |
| ADT                                  | RASTOS, GRETA                                                                                                    | 08.11.1988                                                                                                    | 2. Klasse                               | $\sim$                    | 1. Klasse                             | $\sim$             |
|                                      |                                                                                                    |                                                                                                    |                                         |                           | Voucher                               | rs buchen          |

Die erstellten Voucher werden nun nach Reisenden geordnet angezeigt. Gleichzeitig erfolgt ein systemseitiger Hinweis zur Stornierungsfrist der Bahnbuchung.

| Zug zum Flu                                                     | ig TUYPQD                                                    | I                                                                                       |                                                                 |                                                                         |                                                                |                                                                                                 |                                 |                          |                                 |                                  |                                |  |
|-----------------------------------------------------------------|--------------------------------------------------------------|-----------------------------------------------------------------------------------------|-----------------------------------------------------------------|-------------------------------------------------------------------------|----------------------------------------------------------------|-------------------------------------------------------------------------------------------------|---------------------------------|--------------------------|---------------------------------|----------------------------------|--------------------------------|--|
| Wenn Zug zu<br>Sie, dass hier<br>Die Kosten fi<br>57,00 für die | ım Flug gew<br>r nur Vouche<br>ür das Zug z<br>e einfache Fa | ünscht ist, wählen 9<br>er erzeugt werden,<br>um Flug betragen i<br>ıhrt sowie € 114,00 | Sie bitte für<br>diese müsse<br>in der 2. Klas<br>) für Hin- ur | die entspreche<br>en vor Fahrtanti<br>sse pro Person<br>ed Rückfahrt be | nden Passagie<br>ritt in Bahntic<br>€ 37,00 für di<br>rechnet. | ere die Klasse aus. Für alle Kinc<br>kets umgewandelt werden.<br>e einfache Fahrt sowie € 74,00 | der unter 6 Ja<br>) für Hin- un | ahre wird  <br>d Rückfah | kein Bahntic<br>rt. In der 1. I | ket benötigt. I<br>Klasse werden | Bitte beachten<br>pro Person € |  |
| Typ Nar                                                         | ne                                                           |                                                                                         |                                                                 |                                                                         |                                                                | Geburtsdatum                                                                                    |                                 | Hinreise                 |                                 | Rückreis                         | ie i                           |  |
|                                                                 | IT RASTOS, GRETA                                             |                                                                                         |                                                                 |                                                                         |                                                                | Geburtsdatum (Format: tt.mm.j                                                                   | ш)                              | Hinreise                 |                                 | Rückrei                          | Rückreise                      |  |
| ADT RAS                                                         | STOS, GREI                                                   | A                                                                                       |                                                                 |                                                                         |                                                                | 08.11.1988                                                                                      |                                 | 2. Klas                  | se 🗸                            | 1. Klas                          | se 🗸                           |  |
| Hier sind alle                                                  | e bereits geb                                                | ouchten Voucher au                                                                      | ıfgelistet. Ur                                                  | n für einen Vou                                                         | icher das Bahi                                                 | nticket zu generieren, klicken S                                                                | ie bitte auf d                  | en Link hi               | inter dem Vo                    | ucher. Sie wer                   | ouchers buchen                 |  |
| Bahnseite we                                                    | eitergeleitet.                                               |                                                                                         |                                                                 |                                                                         |                                                                |                                                                                                 |                                 |                          |                                 |                                  |                                |  |
| Richtung                                                        | Airport                                                      | Klasse                                                                                  | Titel                                                           | Nachname                                                                | Vorname                                                        | Voucher                                                                                         | Sta                             | atus sto                 | ornierbar bi                    | 5                                | Link                           |  |
| Hinreise                                                        | BRE                                                          | 2. Klasse 🗸                                                                             | MRS                                                             | RASTOS                                                                  | GRETA                                                          | TUIEWG5EJRLC3KMX5K                                                                              | akt                             | iv 20                    | 24-09-09 00                     | ):00:00.0                        | Link                           |  |
| Rückreise                                                       | BRE                                                          | 1. Klasse 🗸                                                                             | MRS                                                             | RASTOS                                                                  | GRETA                                                          | TUIEL9L3ME6HS2UHGW                                                                              | akt                             | iv 20                    | 24-09-16 00                     | ):00:00.0                        | Link                           |  |
|                                                                 |                                                              |                                                                                         |                                                                 |                                                                         |                                                                |                                                                                                 |                                 |                          | Zurück                          | sgewählte Voi                    | icher stornieren               |  |

Für den Fall einer gewünschten Stornierung ist dies sowohl für einzelne als auch für alle Reisenden problemlos über einen Klick auf die Schaltfläche "Ausgewählte Voucher stornieren" möglich. Bitte beachten Sie allerdings, dass hierfür die Stornierungsfrist eingehalten werden muss, damit keine Kosten anfallen.

| Zug zum Flu                                                   | ug TUYPQD                                                      |                                                                                    |                                                                  |                                                                         |                                                              |                                                                                                    |                              |                                        |                                      |                             |
|---------------------------------------------------------------|----------------------------------------------------------------|------------------------------------------------------------------------------------|------------------------------------------------------------------|-------------------------------------------------------------------------|--------------------------------------------------------------|----------------------------------------------------------------------------------------------------|------------------------------|----------------------------------------|--------------------------------------|-----------------------------|
| Wenn Zug zu<br>Sie, dass hie<br>Die Kosten f<br>57,00 für die | um Flug gew<br>er nur Vouche<br>für das Zug z<br>e einfache Fa | ünscht ist, wählen<br>er erzeugt werden,<br>um Flug betragen<br>ıhrt sowie € 114,0 | Sie bitte für<br>, diese müsse<br>in der 2. Kla<br>0 für Hin- ur | die entspreche<br>en vor Fahrtanti<br>sse pro Person<br>nd Rückfahrt be | nden Passagi<br>ritt in Bahntic<br>€ 37,00 für d<br>rechnet. | ere die Klasse aus. Für alle Kinder u<br>kets umgewandelt werden.<br>e einfache Fahrt sowie € 74,00 für | unter 6 Jahre<br>Hin- und Rü | wird kein Bahnti<br>ckfahrt. In der 1. | cket benötigt. Bi<br>Klasse werden p | tte beachten<br>ro Person € |
| Typ Na                                                        | me                                                             |                                                                                    |                                                                  |                                                                         |                                                              | Geburtsdatum                                                                                            | Hin                          | ireise                                 | Rückreise                            |                             |
|                                                               | CTOC CDET                                                      |                                                                                    |                                                                  |                                                                         |                                                              | Geburtsdatum (Format: tt.mm.jjjj)                                                                       | н                            | inreise                                | Rückreise                            |                             |
| ADT RA:                                                       | 5105, GRE1/                                                    | A                                                                                  |                                                                  |                                                                         |                                                              | 08.11.1988                                                                                              | 2.                           | Klasse N                               | <ul> <li>1. Klasse</li> </ul>        | · · ·                       |
|                                                               |                                                                |                                                                                    |                                                                  |                                                                         |                                                              |                                                                                                    |                              |                                        | Vou                                  | chers buchen                |
| Hier sind alle<br>Bahnseite w                                 | e bereits geb<br>eitergeleitet.                                | ouchten Voucher a                                                                  | ufgelistet. Ur                                                   | m für einen Vou                                                         | icher das Bahi                                               | nticket zu generieren, klicken Sie bi                                                                   | itte auf den L               | ink hinter dem V                       | oucher. Sie werd                     | en dann zur                 |
| Richtung                                                      | Airport                                                        | Klasse                                                                             | Titel                                                            | Nachname                                                                | Vorname                                                      | Voucher                                                                                                 | Status                       | stornierbar b                          | is                                   | Link                        |
| Hinreise                                                      | BRE                                                            | 2. Klasse 🗸                                                                        | MRS                                                              | RASTOS                                                                  | GRETA                                                        | TUIEWG5EJRLC3KMX5K                                                                                      | aktiv                        | 2024-09-09 0                           | 0:00:00.0                            | Link                        |
| Rückreise                                                     | BRE                                                            | 1. Klasse 🗸                                                                        | MRS                                                              | RASTOS                                                                  | GRETA                                                        | TUIEL9L3ME6HS2UHGW                                                                                      | aktiv                        | 2024-09-16 0                           | 0:00:00.0                            | <u>Link</u>                 |
|                                                               |                                                                |                                                                                    |                                                                  |                                                                         |                                                              |                                                                                                    |                              | Zurück                                 | usgewählte Vouc                      | her stornieren              |

Um die gebuchten Voucher in eine Bahnfahrkarte umzuwandeln, wählen Sie nun bitte alle Reisenden aus. Hierzu setzen Sie Haken in die weißen Felder ganz rechts. Anschließend klicken Sie bitte einmalig auf den Punkt "Link" hinter dem ersten Reisenden.

Es erfolgt umgehend eine Weiterleitung auf die Website der Deutschen Bahn. Hier werden Ihnen direkt die zuvor erhaltenen Voucher dargestellt.

|                                                                                                    | BAIN-OUTSCHEINCODES<br>BAIN-OUTSCHEINCODES<br>Geben Sie hier di | EISENDE<br>EINGEBEN<br>E Bahn-Gu |                   | ve<br>wi                | RBINDUNG<br>WILEN         | ÜBERSICHT UND<br>BUCHUNG | FAHRKARTER | 4<br>KDEN |
|----------------------------------------------------------------------------------------------------|-----------------------------------------------------------------|----------------------------------|-------------------|-------------------------|---------------------------|--------------------------|------------|-----------|
|                                                                                                    | die Ihnen Ihr Reis<br>Kinder von 0 bis einsc                    | everansta                        | Iter oder Ihre Ai | rline zug<br>ien Gutsch | gesendet hat<br>neincode. |                          |            | 0         |
|                                                                                                    | TUI                                                             | 1727                             | JAT6J             | -                       | NLYAF                     | -                        | NLUWT      | ×         |
|                                                                                                    | ти                                                              | -                                | 2CMJA             | -                       | G8AWT                     | -                        | F7XTD      | >         |
| A DESCRIPTION OF THE OWNER OF THE OWNER OWNER OF THE OWNER OF THE OWNER OWNER OF THE OWNER OF THE OWNER OF THE OWNER OF THE OWNER OF THE OWNER OF THE OWNER OF THE OWNER OWNER OWNER OWNER OWNER OWNER OWNER OWNER OWNER OWNER OWNER OWNER OWNER OWNER OWNER OWNER | TUI                                                             |                                  | JMUPV             | -                       | ZU8ZS                     | -                        | XZVKV      | >         |
|                                                                                                    | TUI                                                             | -                                | P7DGE             | -                       | SFG8G                     | -                        | SSWVC      | ;         |
|                                                                                                    | TUI                                                             |                                  | JDTXD             | -                       | VK44Z                     | -                        | 2V86S      | ×         |
|                                                                                                    | TUI                                                             | -                                | J8XZ4             | -                       | FSUXZ                     |                          | 7KSHN      | ],        |
| il&Ely Gutschein                                                                                                    | TUI                                                             |                                  | 2LSF6             | -                       | EB228                     | •                        | UF7AJ      |           |
| lösen                                                                                                    | ти                                                              | -                                | PEW4T             | -                       | V64MS                     | -                        | XUJRN      | >         |
| Sen                                                                                                    | TUI                                                             | -                                | P4VJ4             |                         | WUKY4                     |                          | SBUMG      | ×         |
|                                                                                                    | 711                                                             |                                  | ISEDD             |                         | SNS65                     |                          | EACRO      |           |

Nun wählen Sie alle Reisenden aus, die zusammen auf derselben Strecke reisen möchten. Anschließend kann die Suche nach der gewünschten Verbindung begonnen werden. Im ersten Schritt erfolgt dies für die Hinfahrt, anschließend separat für die Rückfahrt. Eine zeitgleiche Auswahl von Hin- und Rückfahrt ist nicht möglich.

|                                                                                                    |                                                                                                    | FAG                                                                                                   | <u>Hilfestellung</u>                                                           | Fahrkarten-Geltungsbereic                                                                       | <u>:h Ansprechpartner</u>                                         |
|----------------------------------------------------------------------------------------------------|----------------------------------------------------------------------------------------------------|----------------------------------------------------------------------------------------------------|--------------------------------------------------------------------------------|-------------------------------------------------------------------------------------------------|-------------------------------------------------------------------|
| BAHN-<br>GUTSCHEINCODES                                                                                                    | REISENDE                                                                                            | BAHNHOF UND<br>UHRZEIT                                                                                | VERBINDUNG<br>WÄHLEN                                                           | ÜBERSICHT UND<br>BUCHUNG                                                                        | FAHRKARTEN<br>HERUNTERLADEN                                       |
|                                                                                                    |                                                                                                    |                                                                                                    |                                                                                |                                                                                                 |                                                                   |
| REISENDE WÄHLEN                                                                                                    | aisanda wollar                                                                                      | Sie nun eine Eabrl                                                                                    | arte buchen                                                                    | 2                                                                                               |                                                                   |
| REISENDE WÄHLEN<br>Für welche Re<br>Nählen Sie diejer                                                                                              | e <b>isende woller</b><br>nigen Personen au                                                         | n <b>Sie nun eine Fahrl</b><br>is, die zusammen auf de                                                | karte buchen?                                                                  | ?<br>eisen möchten. Für weite                                                                   | Tre Personen oder                                                 |
| REISENDE WÄHLEN<br>Für welche Re<br>Wählen Sie diejer<br>die Gegenrichtun<br>Kinder von 0 bis                                                      | e <b>isende woller</b><br>nigen Personen au<br>g werden Sie nacl<br>einschließlich 5 Ja             | n Sie nun eine Fahrl<br>s, die zusammen auf de<br>n erfolgreicher Buchung<br>Ihren müssen nicht ausg  | <b>xarte buchen</b><br>rselben Strecke r<br>automatisch wie<br>ewählt werden u | ?<br>eisen möchten. Für weite<br>der auf diese Seite zurücl<br>nd erscheinen nicht auf d        | ft<br>re Personen oder<br>kgeleitet.<br>ler Fahrkarte.            |
| REISENDE WÄHLEN<br>Für welche Re<br>Wählen Sie diejer<br>die Gegenrichtun<br>Kinder von 0 bis<br>HINREISE 10.11.2                                  | eisende woller<br>nigen Personen au<br>g werden Sie nacl<br>einschließlich 5 Ja<br>23 - FRA, 2. KL. | n Sie nun eine Fahrl<br>s, die zusammen auf de<br>n erfolgreicher Buchung<br>Ihren müssen nicht ausg  | <b>xarte buchen</b><br>rselben Strecke r<br>automatisch wie<br>ewählt werden u | <b>?</b><br>eisen möchten. Für weite<br>der auf diese Seite zurücl<br>nd erscheinen nicht auf d | te Personen oder<br>kgeleitet.<br>er Fahrkarte.<br><u>alle</u> >  |
| REISENDE WÄHLEN<br>Für welche Re<br>Wählen Sie diejer<br>die Gegenrichtun<br>Kinder von 0 bis<br>HINREISE 10.11.3<br>GRETA RAST<br>TUI-P4VJ4-WUKY4 | eisende woller<br>nigen Personen au<br>g werden Sie nacl<br>einschließlich 5 Ja<br>23 - FRA, 2. KL. | n Sie nun eine Fahrl<br>is, die zusammen auf de<br>n erfolgreicher Buchung<br>ihren müssen nicht ausg | <b>xarte buchen</b><br>rselben Strecke r<br>automatisch wie<br>ewählt werden u | ?<br>eisen möchten. Für weite<br>der auf diese Seite zurücl<br>nd erscheinen nicht auf d        | te Personen oder<br>kgeleitet.<br>ler Fahrkarte.<br><u>alle</u> > |

In diesem Schritt wird zunächst der Abreise- sowie der Zielbahnhof ausgewählt. Zusätzlich sind Angaben zum gewünschten Reisedatum, der gewünschten Ankunftszeit am Zielbahnhof sowie der jeweiligen Reiseklasse obligatorisch. Bitte beachten Sie, dass bei der Ankunftszeit am Zielbahnhof ausreichend Zeit eingeplant werden sollte, um etwaige Verspätungen, Check In-Fristen und ähnliches zu berücksichtigen.

| BAHN-<br>GUTSCHEINCODES                                                     | RESENDE       | BAHNHOF UND<br>UHEZEIT                                              | VENBINDUNO<br>WÄRLEN                       | OBERSICHT UND<br>BUCHUNG         | FAHRKARTEN<br>HERUNTERLADEN |
|-----------------------------------------------------------------------------|---------------|---------------------------------------------------------------------|--------------------------------------------|----------------------------------|-----------------------------|
| VERBINDUNG UND UN                                                           | HRZEIT WAHLEN |                                                                     |                                            |                                  |                             |
| Von welchem                                                                 | Bahnhof aus   | möchten Sie reise                                                   | n?                                         |                                  | 0                           |
| Von weichem                                                                 | Bahnhof aus   | möchten Sie reise                                                   | n?                                         |                                  | 0                           |
| Von welchem                                                                 | Bahnhof aus   | möchten Sie reise                                                   | п?                                         |                                  | 0                           |
| Von welchem                                                                 | Bahnhof aus   | möchten Sie reise                                                   | n?<br><sup>засн</sup><br>Flughafen Frankfu | urt (FRA)                        | 0                           |
| Von welchem                                                                 | Bahnhof aus   | möchten Sie reise                                                   | n?<br>NACH<br>Flughafen Frankfu            | irt (FRA)<br>HLASSE              | 0                           |
| Von welchem<br>C. GeetA RASTLOG<br>VON<br>Bremen Hbf<br>Datum<br>10.11.2023 | Bahnhof aus   | Möchten Sie reise<br>×<br>×<br>×<br>×<br>×<br>×<br>×<br>×<br>×<br>× | n?<br>NACH<br>Flughafen Frankfu<br>HeretoF | rrt (FRA)<br>RLANSE<br>2. Klasse | 0                           |

Sind alle Daten vollständig eingegeben, erscheint im nächsten Schritt eine Übersicht der verfügbaren Reiseverbindungen, die dann mit einem Klick auf "Wählen" eingebucht werden können.

|                                                                                                    |                                                         | FAC                                       | <u>Hilfestellung</u> | Fahrkarten-Geltungsbereich | <u>Ansprechpartner</u>      |
|----------------------------------------------------------------------------------------------------|---------------------------------------------------------|-------------------------------------------|----------------------|----------------------------|-----------------------------|
| AHN-<br>UTSCHEINCODES                                                                                                    | REISENDE                                                | BAHNHOF UND<br>UHRZEIT                    | VERBINDUNG<br>WÄHLEN | ÜBERSICHT UND<br>BUCHUNG   | FAHRKARTEN<br>HERUNTERLADEN |
| ERBINDUNG UND<br>Sitte wähler                                                                                                    | UHRZEIT WÄHLEN<br>I Sie Ihre Verbir                     | ndung                                     |                      |                            | 0                           |
| 2 <b>10.11.20</b><br>greta rastlo                                                                                                    | 23 Bremen Hbf                                           | <sup>-</sup> - Flughafen Frank            | furt, 2. Klasse      | 2                          |                             |
| 2 10.11.20<br>& GRETA RASTLO<br>Vorherige<br>AB                                                                                                    | 23 Bremen Hbf                                           | - Flughafen Frankt                        | furt, 2. Klasse      | PRODUKTE                   |                             |
| <ul> <li>≥ 10.11.20</li> <li>&amp; GRETA RASTLO</li> <li>Vorherige</li> <li>AB</li> <li>19:15</li> <li>09.11.2023</li> <li>≫ DETAILS EINING</li> </ul>                                                        | AN<br>00:13                                             | DAUER<br>4 Std. 58 Min.                   | furt, 2. Klasse      | PRODUKTE<br>ICE, S         | → wählen                    |
| <ul> <li>≥ 10.11.20</li> <li>≥ GRETA RASTLO</li> <li>Vorherige</li> <li>AB</li> <li>19:15</li> <li>0011.2023</li> <li>○ DETAILS EINBLI</li> <li>19:15</li> <li>0011.2023</li> <li>○ DETAILS EINBLI</li> </ul> | 23 Bremen Hbf<br>an<br>00:13<br>ENDEN<br>00:26<br>ENDEN | DAUER<br>4 Std. 58 Min.<br>5 Std. 11 Min. | furt, 2. Klasse      | PRODUKTE<br>ICE, S<br>ICE  | → wählen                    |

Nun erfolgt die finale Buchung der gewünschten Zug-zum-Flug-Fahrkarten. Darüber hinaus wird seitens der Deutschen Bahn zusätzlich noch ein Upgrade auf die 1. Klasse (sofern zuvor die 2. Klasse gebucht wurde) sowie eine kostenpflichtige Sitzplatzreservierung angeboten.

Unabhängig von der Auswahl des Upgrades oder der Sitzplatzreservierung erfolgt bei Klick auf die Schaltfläche "Fahrkarte jetzt buchen" die Erstellung des zugehörigen Bahntickets.

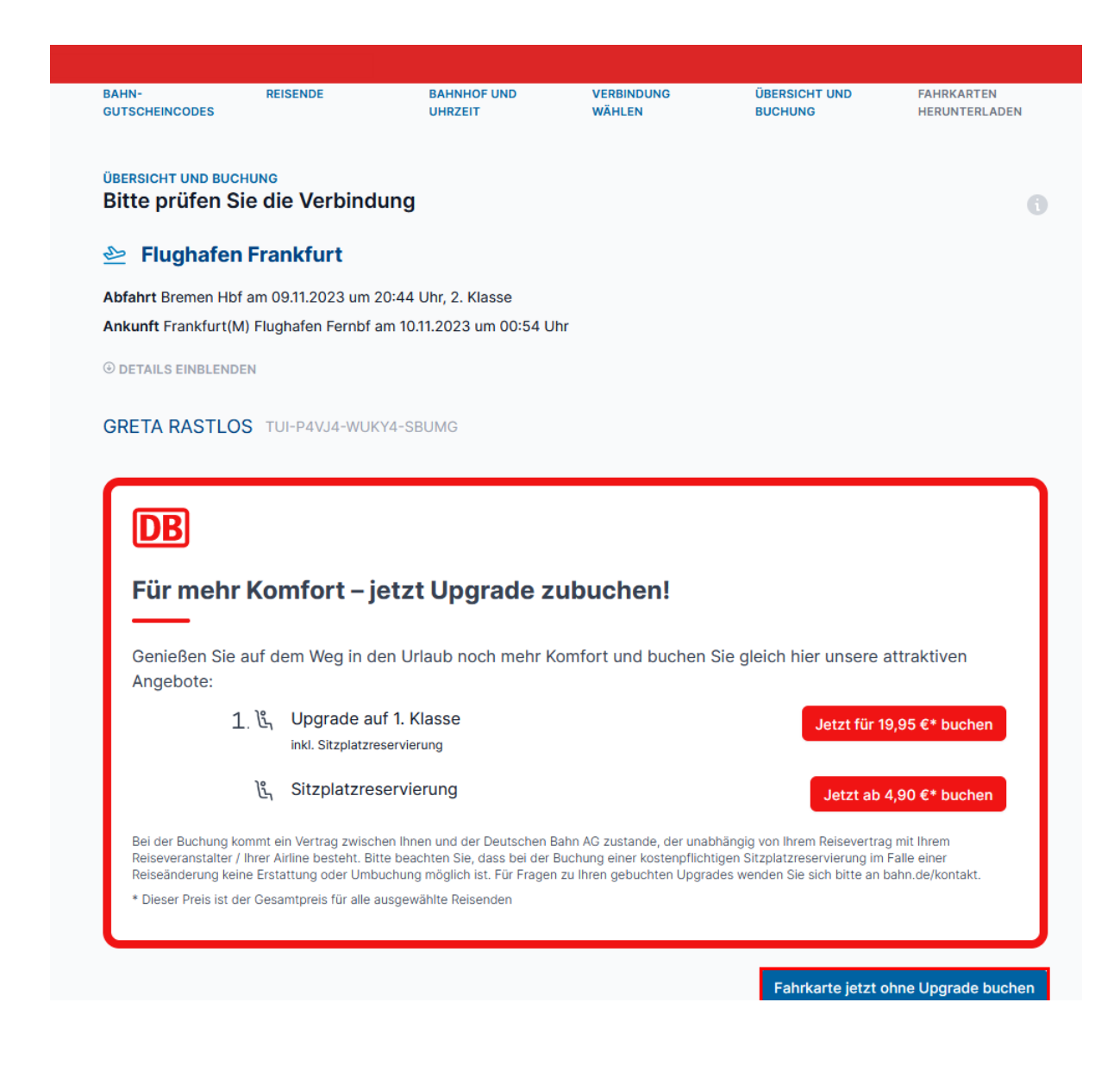

Nach erfolgter Buchung der Bahnfahrkarten erhalten Sie die Aufforderung, die Fahrkarten direkt herunter zu laden. Zusätzlich können Sie die Fahrkarten per E-Mail an Ihre Agentur oder alternativ direkt an die E-Mail-Adresse Ihres Kunden senden lassen.

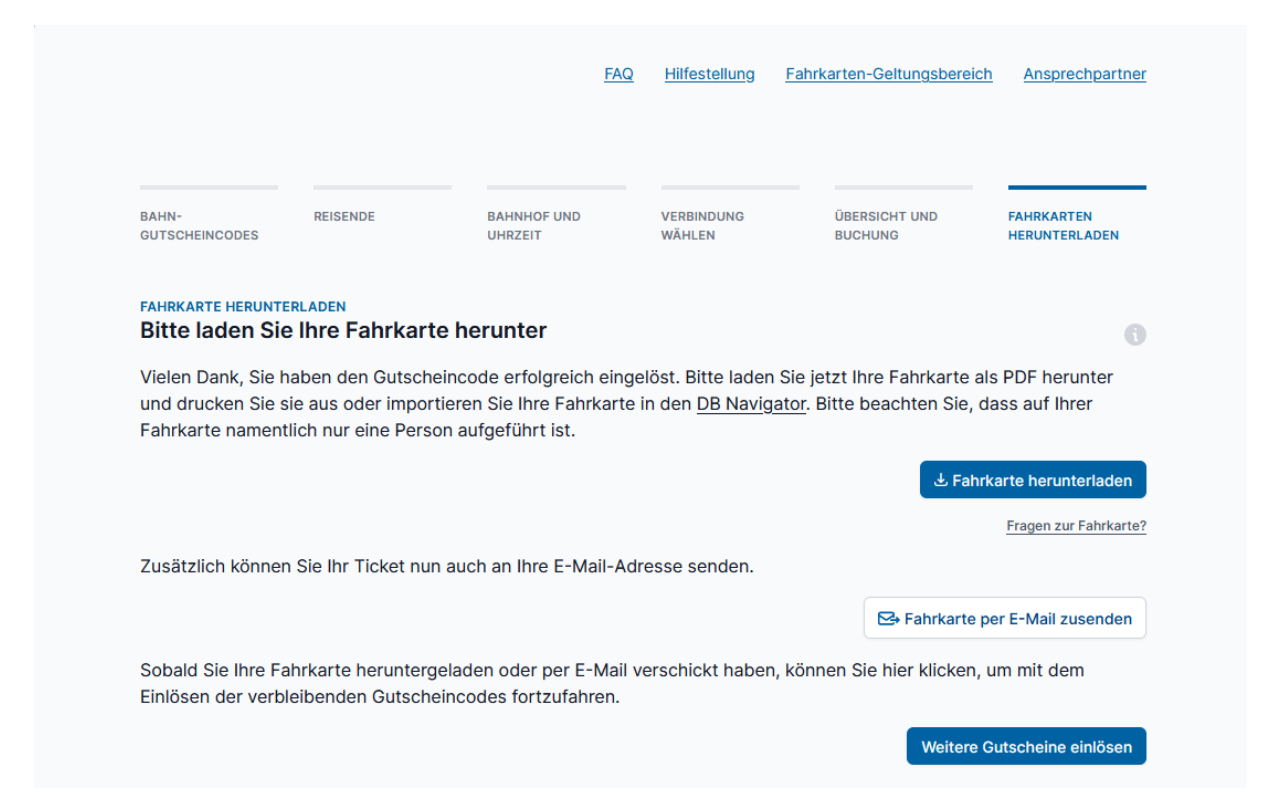

Sobald die Bahnfahrkarte heruntergeladen oder alternativ per E-Mail versendet wurde, erfolgt folgender Hinweis zur Nutzung des Tickets.

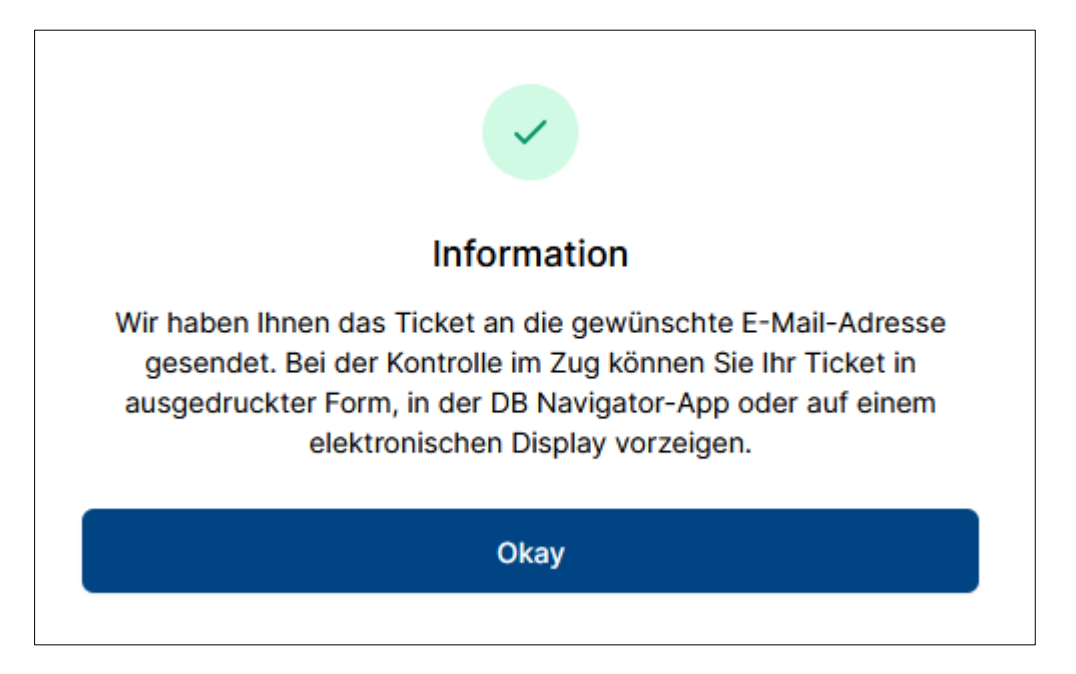

Weiterhin besteht jetzt die Möglichkeit, weitere Gutscheine (z. B. für die Rückfahrt) einzulösen. Klicken Sie dafür einfach auf die untere Schaltfläche "Weitere Gutscheine einlösen" und der Buchungsprozess startet erneut.

## 3. Änderung des gebuchten Zug zum Flug-Tickets

Sofern sich die Reisepläne Ihres Kunden ändern, besteht natürlich auch nach Buchung die Möglichkeit, die ausgewählte Bahnverbindung anzupassen. Gehen Sie dafür wie unter Punkt 2 beschrieben vor und stellen Sie sich dazu erneut die betroffene Buchung im TUI Ticket Shop Air Cruiser dar. Dann wählen Sie unten links die Schaltfläche "Zug zum Flug" aus und klicken in der darauffolgenden Übersicht erneut rechts auf "Link".

Es öffnet sich die Webseite der Deutschen Bahn und Sie können bei Auswahl des Feldes "Codes einlösen" und der anschließenden Darstellung der bereits gebuchten Fahrkarten bequem auf "Geänderte Bahnreisepläne?" klicken.

| IN-<br>UTSCHEINCODES | REISENDE              | BAHNHOF UND<br>UHRZEIT | VERBINDUNG<br>WÄHLEN | ÜBERSICHT UND<br>BUCHUNG | FAHRKARTEN<br>HERUNTERLADEN |
|----------------------|-----------------------|------------------------|----------------------|--------------------------|-----------------------------|
| ıre bereits ç        | gebuchten Fahi        | rkarten                |                      |                          | 2/2 \$                      |
| 🗠 Hinreise 10        | 0.06.2024 - HAM, 1. K | lasse                  |                      | 🕹 Fahrkarte              | herunterladen               |
| Hude - Hambu         | urg Airport           |                        |                      | E Fahrkarte              | versenden                   |
| GRETA RASTLO         | <b>S</b><br><-NL754   |                        |                      | Geänderte Bahnr          | reisepläne?                 |
| Kückreise            | 19.06.2024 - HAM, 2.  | . Klasse               |                      | 🛃 Fahrkarte              | herunterladen               |
| Hamburg Airp         | ort - Hude            |                        |                      | E Fahrkarte              | versenden                   |
| GRETA RASTLO         | S                     |                        |                      | Geänderte Bahn           | reisenläne?                 |

Es erfolgt dann ein erneuter Hinweis zur weiteren Vorgehensweise, die analog dem vorherigen Buchungsprozess ist.

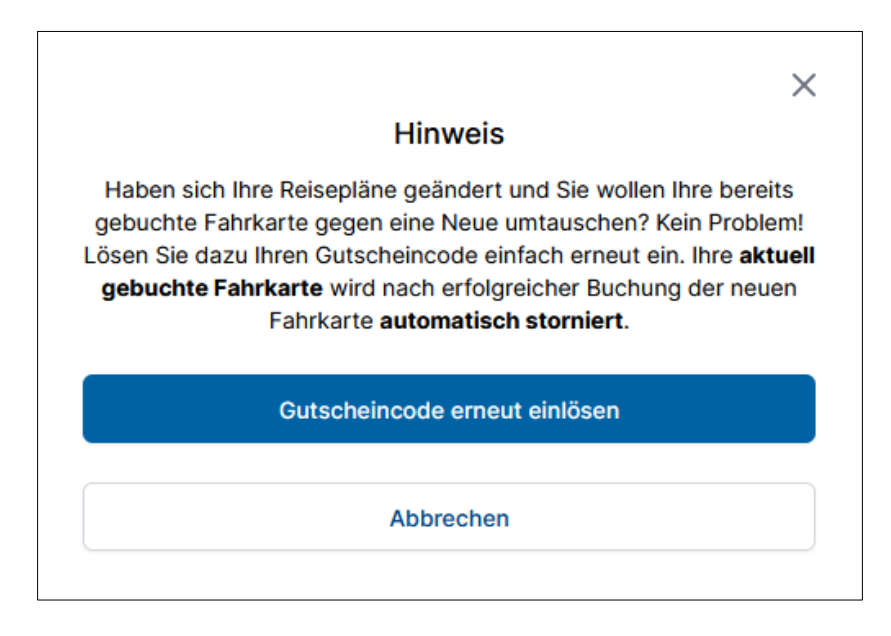